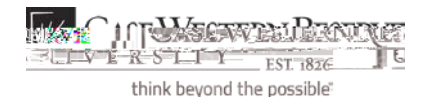

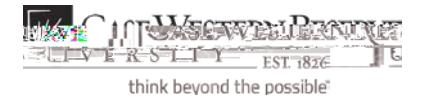

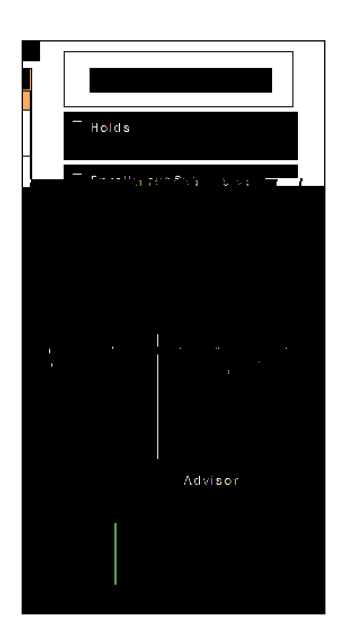

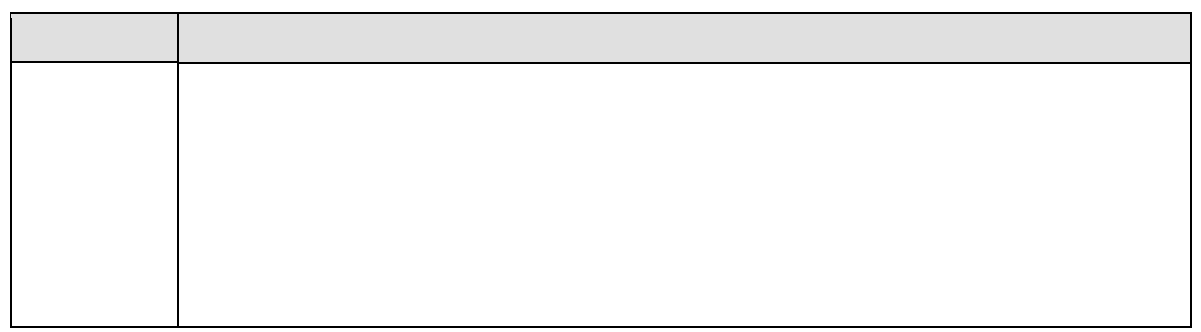

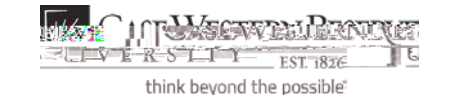

| general info |
|--------------|

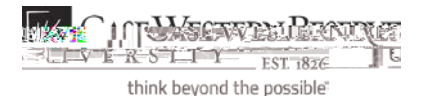

| CASEWICSTEDN                                 |                                  |                                                                                                    |                                                 |
|----------------------------------------------|----------------------------------|----------------------------------------------------------------------------------------------------|-------------------------------------------------|
|                                              | Contraction of the second second |                                                                                                    |                                                 |
| st handeren uit die het die <del>einen</del> |                                  | مصيف يحدث الالتدادات يخله فأنهت                                                                                 | erende genede in het die erende solehet.<br>Auf |
| ID: 9991111                                  |                                  | lma Student                                                                                                    |                                                 |
| transfer credit a                            | cademics                         | student center                                                                                                  | general info                                    |
|                                              |                                  | Course Credits                                                                                                  |                                                 |
|                                              |                                  | Model Statist                                                                                                   | ics 📰                                           |
| Articulat                                    | ion Model                        | an the second second second second second second second second second second second second second second second |                                                 |
| ate Fall 2009 Posted                         | Cuyahog:<br>C Eastern            | Undergraduate                                                                                                   | Case Undeclared<br>Western Undergradu           |
|                                              |                                  | •                                                                                                    |                                                 |
|                                              |                                  |                                                                                                    |                                                 |
| Test                                         | t Credits                        |                                                                                                    |                                                 |
|                                              |                                  |                                                                                                    |                                                 |
|                                              | No port and the second           |                                                                                                    | <u> </u>                                        |
|                                              | Section 100 tao ilis-            |                                                                                                    |                                                 |
|                                              | Recollarized addise              | tionart                                                                                                    |                                                 |
|                                              |                                  |                                                                                                    |                                                 |
|                                              |                                  |                                                                                                    |                                                 |
| 2476                                         | uslendi: «tendisn - Gornens al D | hale taansien taenali ∕se;                                                                                      | addent naibet .                                 |
|                                              |                                  |                                                                                                    |                                                 |
| 860-6                                        | ennetic Renzalinactured As       | lanitarri terafiene                                                                                             |                                                 |

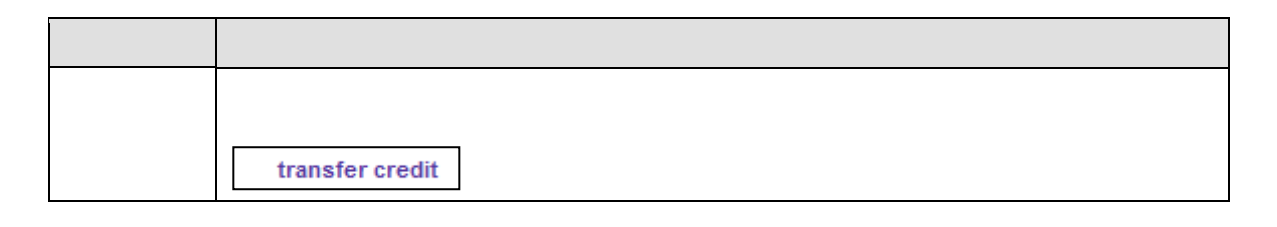

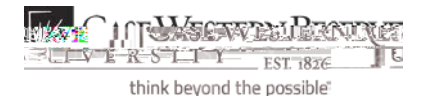

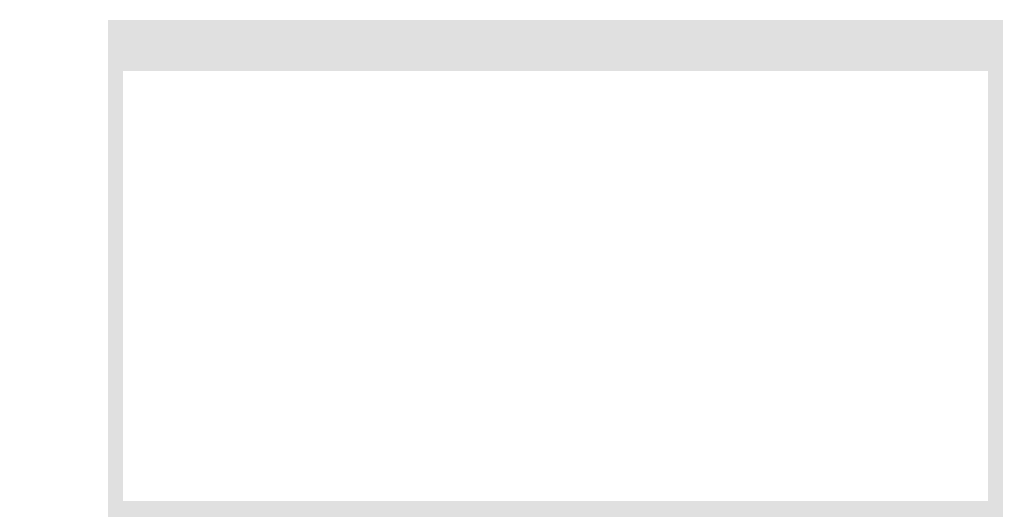